## CONFIGURAÇÃO DE FORMAS DE ENVIO (SIMULADOR FRETE)

## 1) SIMULADOR DE FRETE

Dando continuidade a configuração das formas de envio, na aba "**Simulador".** Com essa ferramenta é possível identificar todas as formas de envio que foi configurada para determinado CEP de destino, no caso de entrega.

Como exemplo iremos colocar um CEP de São Paulo e um peso de 2kg e clique em "Simular Cálculo", e a plataforma vai me mostrar quais são as formas de envio configuradas, nesse caso temos o Sedex e o PAC.

Então, basicamente, essa ferramenta serve para identificar quais são as opções de entrega que estão configuradas no sistema e também identificar e conferir se a tabela que foi cadastrada, de repente por uma transportadora, está fazendo o cálculo corretamente de acordo com as informações que foram imputadas na tabela.

Outro detalhe a ressaltar, é em relação aos Quilos, caso a embalagem de cubagem no caso de uma mercadoria maior, nós temos que inserir o peso "**Cubado**", o Índice de Cubagem (é informado pelo fabricante), se o fabricante não informar o cálculo é a multiplicação das medidas da embalagem (altura, largura e comprimento), multiplicando os 3 você chega no índice de cubagem, e o índice de cubagem você multiplica por 300 e você vai ter o peso cubado em Kg.

## Cálculo da cubagem:

## Índice da Cubagem = AxLxP Peso Cubado (em kg) = Índice da Cubagem x 300

Se existir mais de uma embalagem/volume no meu pedido?

Neste caso, você vai identificar a cubagem de cada um dos volumes, e no final irá somar todas essas cubagens para chegar na cubagem total e por fim multiplicar por 300 para ter o valor do peso cubado em Kg.

| A verificação do preço                 | e do prazo dos frete | es apresentados ao  | cliente é de sua resp<br>oduto são requisitos r | ionsabilidade. Ao a | lterar alguma informaçã | o nesta tela realize u | ima verificação.<br>ortadoras como forma de entrega |
|----------------------------------------|----------------------|---------------------|-------------------------------------------------|---------------------|-------------------------|------------------------|-----------------------------------------------------|
| CEP de Origem: 3601                    | Cidade de            | Origem: Juiz de Foi | <ul> <li>ra • Estado de Orij</li> </ul>         | gem: MG             | esuitados, principalmen |                        | radoras como forma de endega.                       |
|                                        |                      |                     |                                                 |                     |                         |                        |                                                     |
|                                        |                      |                     |                                                 |                     |                         |                        |                                                     |
| ormas de Envio Tr                      | ansportadoras (Integ | radas) Cadastr      | ar Transportadora (Ta                           | abela) Transpo      | rtadoras (Tabela) Bl    | oquear Formas Envi     | Simulador                                           |
|                                        |                      |                     |                                                 |                     |                         |                        |                                                     |
| Realize simulações e                   | veja como a sua loja | virtual irá se comp | ortar no retorno do p                           | reço do frete e pra | zo de entrega.          |                        |                                                     |
|                                        |                      |                     |                                                 |                     |                         |                        |                                                     |
|                                        |                      |                     |                                                 |                     |                         |                        |                                                     |
| CEP de origem:                         | 36015002             |                     |                                                 |                     |                         |                        |                                                     |
| Valor:                                 | 100.00               |                     |                                                 |                     |                         |                        |                                                     |
|                                        | 100.00               |                     |                                                 |                     |                         |                        |                                                     |
| Quantidade:                            | 1                    |                     |                                                 |                     |                         |                        |                                                     |
| CEP de destino:                        | 08465312             |                     |                                                 |                     |                         |                        |                                                     |
|                                        | I                    |                     |                                                 |                     |                         |                        |                                                     |
| Peso em quilos:                        | 2                    |                     |                                                 |                     |                         |                        |                                                     |
| Simular Cálculo                        |                      |                     |                                                 |                     |                         |                        |                                                     |
|                                        |                      |                     |                                                 |                     |                         |                        |                                                     |
| SEDEX                                  |                      |                     |                                                 |                     |                         |                        |                                                     |
| PREÇO:R\$ 51                           |                      |                     |                                                 |                     |                         |                        |                                                     |
| PRAZO: 9 dias uteis                    |                      |                     |                                                 |                     |                         |                        |                                                     |
| PAC                                    |                      |                     |                                                 |                     |                         |                        |                                                     |
| PREQUIR\$ 22.5<br>PRAZO: 13 días úteis |                      |                     |                                                 |                     |                         |                        |                                                     |
|                                        |                      |                     |                                                 |                     |                         |                        |                                                     |
|                                        |                      |                     |                                                 |                     |                         |                        |                                                     |